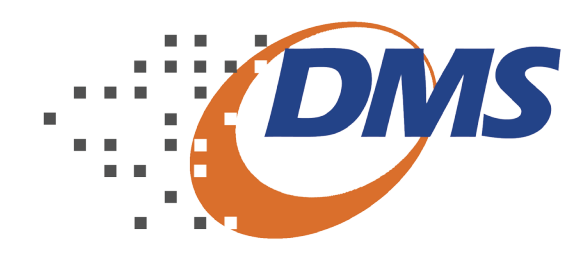

# RPS Recibo Provisório de Serviços

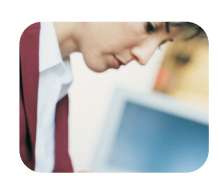

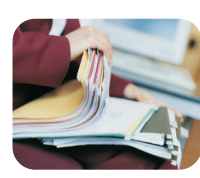

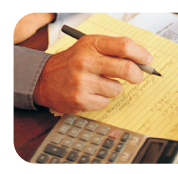

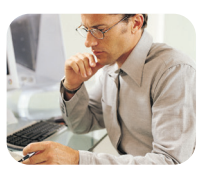

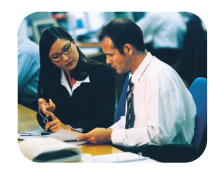

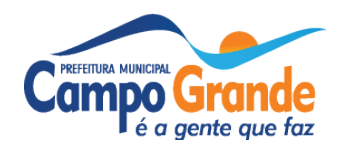

#### DSF - Desenvolvimento de Sistemas Fiscais®

© Todos os direitos reservados.

É permitida a reprodução total ou parcial deste documento sem o pagamento de direitos autorais, contanto que as cópias sejam feitas e distribuídas sem fins lucrativos. O autor lembra que o título e a data da publicação devem constar na cópia e também deve constar que a cópia foi feita com a permissão do autor. Além disso, toda reprodução deve citar a fonte. Caso contrário, a cópia ou a reprodução requer o pagamento de taxas e/ou a permissão por escrito.

# Sumário

| Apresentação5                                        |
|------------------------------------------------------|
| Passo a Passo                                        |
| Emissão de RPS5                                      |
| Impressão de RPS7                                    |
| Entregar RPS                                         |
| Imprimir o Protocolo de Entrega – RPS8               |
| Consulta – Envio de Lote                             |
| Recuperação de RPS Convertidos10                     |
| Cadastro de Alíquotas para Prestadores de Serviços10 |

#### Apresentação

O Recibo Provisório de Serviços (RPS) é um documento que deverá ser usado por emitentes da NFS-e no eventual impedimento da emissão "on-line" da Nota. Também poderá ser utilizado pelos prestadores sujeitos à emissão de grande quantidade de NFS-e (exemplo: estacionamentos). Nesse caso, o prestador emitirá o RPS para cada transação e providenciará sua conversão em NFSe mediante o envio de lotes (processamento em lote).

#### Passo a Passo

Após acessar o sistema emissor de RPS e selecionar o declarante, dirija-se ao Menu RPS como mostrado na imagem a seguir:

| RPS | Simples Nacional Consulta Impressão de Documentos  |
|-----|----------------------------------------------------|
|     | Emissão de RPS                                     |
|     | Impressão de RPS                                   |
|     | Conversão de RPS                                   |
|     | Imprimir o Protocolo de Entrega                    |
|     | Imprimir Relatório de Erros da Entrega             |
|     | Consulta - Envio de Lote                           |
|     | Recuperação de RPS Convertidos                     |
|     | Cadastro de Alíquotas para Prestadores de Serviços |

#### Emissão de RPS

Permite gerar e imprimir o Recibo Provisório de Serviços - RPS. Isto é interes¬sante para os contribuintes que emitem grande quantidade de Notas Fiscais por dia, como no caso dos serviços de guarda e estacionamento de veículos. Para a emissão, siga os passos descritos abaixo:

| D  | ata Inicial | Data Fi     | nal          | Pesquisa por:   |             |
|----|-------------|-------------|--------------|-----------------|-------------|
| -  |             | 😚 💷         | - 🕈          |                 | -           |
| Li | sta Dados   | Tomador   D | ados da Nota | Descrição da No | ta Fiscal 📔 |
|    | Nr da Nota  | Nr do RPS   | Lote         | Cód.Verificação | Dt Emissão  |
| N  |             |             |              |                 |             |

1. Clique em Emissão de RPS;

2. A tela para a emissão será exibida, perceba que esta tela possuía 3 abas de informações, são elas: Dados do Tomador, Dados da Nota e Dados Complemen¬tares;
3. Clique no botão <Incluir> localizado no rodapé da tela;

|                 |              | <b>&gt;</b> |
|-----------------|--------------|-------------|
|                 | Pesq         | uisar       |
| Documento/Série | Modelo       | Tributação  |
|                 | Modelo Único |             |

| esquisar<br>Data Inicial | Data Final                                   | Pesquisa por:              |   |          | Pesquisar |
|--------------------------|----------------------------------------------|----------------------------|---|----------|-----------|
| Identifique              | omador Dados da Not<br>o Tomador de Serviços | a Descrição da Nota Fiscal |   |          |           |
| CEP                      |                                              | Cidade 🚽                   | • |          |           |
| Logradouro               |                                              | Ī.                         |   |          | Número    |
| Complemento              |                                              |                            |   |          |           |
| Bairro                   | •                                            |                            |   | Telefone |           |
| E-mail                   |                                              |                            | _ |          |           |

4. A primeira tela que deve ser preenchida é para as informações do Tomador de Serviços. O sistema permite a busca dos já cadastrados anteriormente para a escrituração das notas. Preencha as demais informações necessárias de endereço: CEP, cidade, logradouro etc. Ao preencher todas as informações clique em <Gravar> para salvar os dados in¬formados.

5. O próximo passo a ser informado são os dados da nota fiscal. Não há um modelo pré-definido para o Recibo Provisório de Serviços - RPS, no entanto ele deverá ser confeccionado ou impresso contendo todos os dados que permitam a sua conversão para a NFS-e, em especial o CPF ou CNPJ do tomador de serviços informados no passo anterior.

| Pesquisar<br>Data Inicial | Data Final        | Pesquisa por:  |              |                  |                |      | 2         |
|---------------------------|-------------------|----------------|--------------|------------------|----------------|------|-----------|
|                           | 😚                 |                | •            |                  |                |      | Pesquisar |
| Lista   Dados Toma        | dor Dados da Nota | Descrição da f | Nota Fiscal  |                  |                |      |           |
| Atividade                 | ço Eletrônica 🦰   | N.             |              |                  |                |      |           |
| Serviço identificado      | )                 |                |              |                  |                |      | -         |
| Tipo Recolhimento         |                   | •              |              | Local da Prestaj | ;ão            |      | •         |
| Data de Emissão           |                   | Doci           | umento/Série |                  |                | •    |           |
| Modelo                    | Modelo Único      |                | •            |                  |                |      |           |
| Tributação                |                   | 🕌 Nú           | mero da RPS  |                  | 1              |      |           |
| Valor da NF               |                   | 0,00           | Dedução %    |                  | Valor da Dedu  | ção  | R\$ 0,00  |
| Valor dos Serviços        |                   | 0,00           | Alíquota     |                  | Valor do Impo: | sto  | 0,00      |
| PIS                       | % 0,00            | T INSS         | %            |                  | %              | 0,00 |           |
|                           | % 0,00            |                | %            | 0,00             |                |      |           |
| Cód.Verificação           | Núme              | ro do Lote     |              |                  |                |      |           |

Preencha todas as informações nos campos pedidos. Ao finalizar o preenchimento das informações clique em <Gravar> para saldar os dados informados da nota. Atenção: É de caráter obrigatório o preenchimento dos itens que farão parte da nota. Para informar os itens clique na figura destacada na imagem a seguir:

| Lista - Itens da Nota |      |                |             |
|-----------------------|------|----------------|-------------|
| Descrição             | Qtde | Valor Unitário | Valor Total |
|                       |      |                |             |

Após clicar no botão Itens da Nota será exibida a tela abaixo, clique no botão <Incluir> e preencha as informações: Descrição, Quantidade, Valor unitário e Val-or Total. Repita os passos caso haja mais itens a serem cadastrados. Clique em <Gravar> e no final clique em Sair para retornar a Tela de Dados da Nota.

6. A Aba Descrição da Nota Fiscal permite ao usuário informar observações em relação ao RPS emitido. Tendo também a opção de cancelamento do Recibo através da marcação da caixa "Cancelada" como mostrado na imagem a seguir:

| ata Inicial   | Data Final            | Pesquisa por:            |
|---------------|-----------------------|--------------------------|
| 5             | • 😚                   | •                        |
| ista Dados To | omador 🛛 Dados da Not | Descrição da Nota Fiscal |
| Descrição —   |                       |                          |
|               |                       |                          |
|               |                       |                          |
|               |                       |                          |
|               |                       |                          |
|               |                       |                          |
|               |                       |                          |
|               |                       |                          |
|               |                       |                          |
|               |                       |                          |
| Cancelamento  | de RPS                |                          |

### Impressão de RPS

Esta funcionalidade permite a impressão dos Recibos informados através da DMS no procedimento anterior. Para impressão siga os passos a seguir:

1. Selecione o Recibo a ser impresso na lista na coluna "Marca" 2. Em seguida clique no ícone de impressora localizado no rodapé da tela. 3. Caso queira selecionar todos os recibos clique no botão "Selecionar Todas NF".

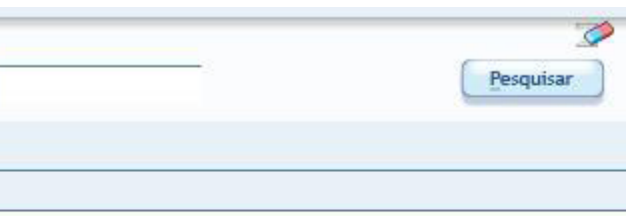

| Pesquisar<br>Data Inici | ial 🦻     | Data Final   | Pesquisa p          | oor:             |                              | (            | Pesquisar        |
|-------------------------|-----------|--------------|---------------------|------------------|------------------------------|--------------|------------------|
| Lista D                 | ados Toma | idor   Dados | da Nota   Descrição | o da Nota Fiscal | l                            |              |                  |
| Marca                   | Nr da Not | a Lote       | Cód. Verificação    | Dt Emissão       | Documento/Série              | Modelo       | Tributação       |
|                         |           | 0            |                     | 01/11/2009       | NF-NF de Serviços Eletrônica | Modelo Único | G-Tributável Fix |

# Entregar RPS

O procedimento para entrega de RPS segue a mesma metodologia para entrega de Declaração no sistema DMS. Segue os passos a serem executados:

1. Selecione opção checkbox Arquivo para procurar o arquivo anteriormente gera¬do e não enviado clicando no botão <Lupa>.

2. Selecione a Inscrição Municipal do declarante através do botão <Lupa> que se encontra ao lado do campo.

3. Selecione o Mês de Competência clicando no botão <Calendário>.

4. Clique no botão <Adicionar>;

5. Ao final clique no botão <Entregar> para fazer a entrega ou <Gravar em Disco> para enviar posteriormente.

| Arquivo                         |                     | □ c: []<br>□ []<br>□ []<br>□ [] |  |
|---------------------------------|---------------------|---------------------------------|--|
| crição Municipal                |                     | DMS                             |  |
| ês de Competência 03/2010       |                     | 500                             |  |
|                                 |                     |                                 |  |
| Realizar Assinatura Digital     |                     |                                 |  |
| Adicionar Excluir               | Limpar              |                                 |  |
| Competência Inscrição Municipal | Nome \ Razão Social |                                 |  |
|                                 |                     |                                 |  |

## Imprimir o Protocolo de Entrega – RPS

Esta função imprime o Comprovante de Entrega gerado pelo sistema.

1. Selecione o diretório ou o disquete onde se encontram os arquivos de protocolos entregues e marque-os no campo Pasta (Diretório).

2. Na área Selecione o(s) Protocolo(s).

3. Caso tenham sido apresentados vários protocolos filtre as Declarações preenchen¬do os campos Número do Lote, Mês clicando no botão <Seta para baixo> e Ano. Ao final clique no botão <Filtrar>.

4. Pressione o botão < Imprimir> ou selecione no checkbox < Tela> para visualizar antes da impressão e clique no botão < Imprimir>.

| -                     | Blómann de Laba | Data | Alexa de Anerica |   |
|-----------------------|-----------------|------|------------------|---|
| 4 (s) ( )             | Numero do Loce  | Data | Nome do Arquivo  |   |
| C:\                   |                 |      |                  |   |
| Arquivos de programas | -               |      |                  |   |
|                       |                 |      |                  |   |
| 3155DIG~1             |                 |      |                  |   |
| ∋ DMS                 |                 |      |                  |   |
| 🔁 CGR                 |                 |      |                  |   |
| (→ 500                |                 |      |                  |   |
| C Entrega             |                 |      |                  |   |
| Entrega               |                 |      |                  |   |
|                       | 1 22            |      |                  |   |
|                       | Filtrar         |      |                  |   |
|                       |                 |      |                  | 2 |

#### Consulta – Envio de Lote

Esta função consulta os lotes já enviados. Informe o Período para pesquisa ou número do lote e em seguida clique no botão <Consultar Lote>.

| das da Lata  | 😚 a              | 😚 Nr Lote  | Processado N-Não 👻            | Pesquisar     |
|--------------|------------------|------------|-------------------------------|---------------|
| ata de Envio | Número de Lote P | Processado | Consulta por                  | -             |
|              |                  |            | E Destino do Protocolo / Rela | tório de Erro |
|              |                  |            |                               | -             |
|              |                  |            | 500<br>Entrega                |               |

#### Recuperação de RPS Convertidos

Esta função recupera o movimento de RPS's já cadastrados na base de dados para que possa ser dada continuidade na numeração para as emissões. Deve ser utilizada no caso de ter ocorrido reinstalação do sistema e a base de dados está sem as informações cadastradas anteriormente.

1. Tipo de Recuperação: Escolha por arquivo, para recuperação Offline e automáti¬ca, quando conectado a internet.

- 2. Em seguida informe a Inscrição Municipal;
- 3. No Campo Recuperar informe se deseja recuperar todas as notas ou apenas as selecionadas.
- 4. Informe o período a ser recuperado.
- 5. Em seguida clique em <Adicionar>.

6. Para finalizar, Clique no botão <Recuperar Movimento> localizado no rodapé da tela ou em <Gravar em disco> para armazenar o arquivo.

| Tipo de Recuperação -                 |                                |                                          |         |         |  |
|---------------------------------------|--------------------------------|------------------------------------------|---------|---------|--|
| O Por Arquivo (Off Line)              |                                | <ul> <li>Automática (On Line)</li> </ul> |         |         |  |
| Dados da Recuperação                  | o Automática                   |                                          |         |         |  |
| inscrição Municipal                   | 23                             |                                          |         |         |  |
| -Recuperar                            |                                | Selecionar o Períod                      | o:      |         |  |
| O Tudo                                | <ul> <li>Selecionar</li> </ul> | Competência                              | 💏 a     | 7       |  |
| Dados da Recuperaçã                   | o Por Arquivo                  | 1                                        |         |         |  |
| Adicionar                             | Excluir )   Limpar             |                                          |         |         |  |
| Inscrição Municipal Nome/Razão Social |                                |                                          | Arquivo | Arquivo |  |
|                                       |                                |                                          |         |         |  |

#### Cadastro de Alíquotas para Prestadores de Serviços

Esta função permite que sejam cadastradas as alíquotas do prestador de serviços selecionados. As alíquotas serão utilizadas para cálculo dos impostos na emissão do RPS.

1. Clique no botão <Incluir> localizado no rodapé da tela;

2. Selecione a Inscrição Municipal do declarante através do botão <Lupa> que se encontra ao lado do campo.

- 3. Informe as alíquotas nos campos respectivos;
- 4. Clique no botão <Gravar>;

| 🖾 Cadastro de Alíquotas para Prestadores de Serviços |         |     | Cadastro de Alíquotas para Prestadores de Serviços |  |
|------------------------------------------------------|---------|-----|----------------------------------------------------|--|
| Dados  <br>— Dados do Cadast                         | 70      |     | Dados  <br>- Dados do Cadastro                     |  |
| PIS COFINS                                           | INSS IR | CSL | Contribuinte Optante pelo Regime Simples Nacional  |  |

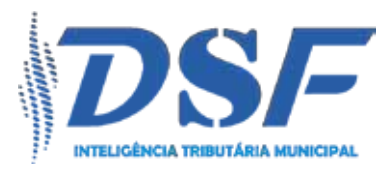

DSF - Desenvolvimento de Sistemas Fiscais Alameda Santos,1787 - 8º e 9º andar - São Paulo - SP www.dsfnet.com.br